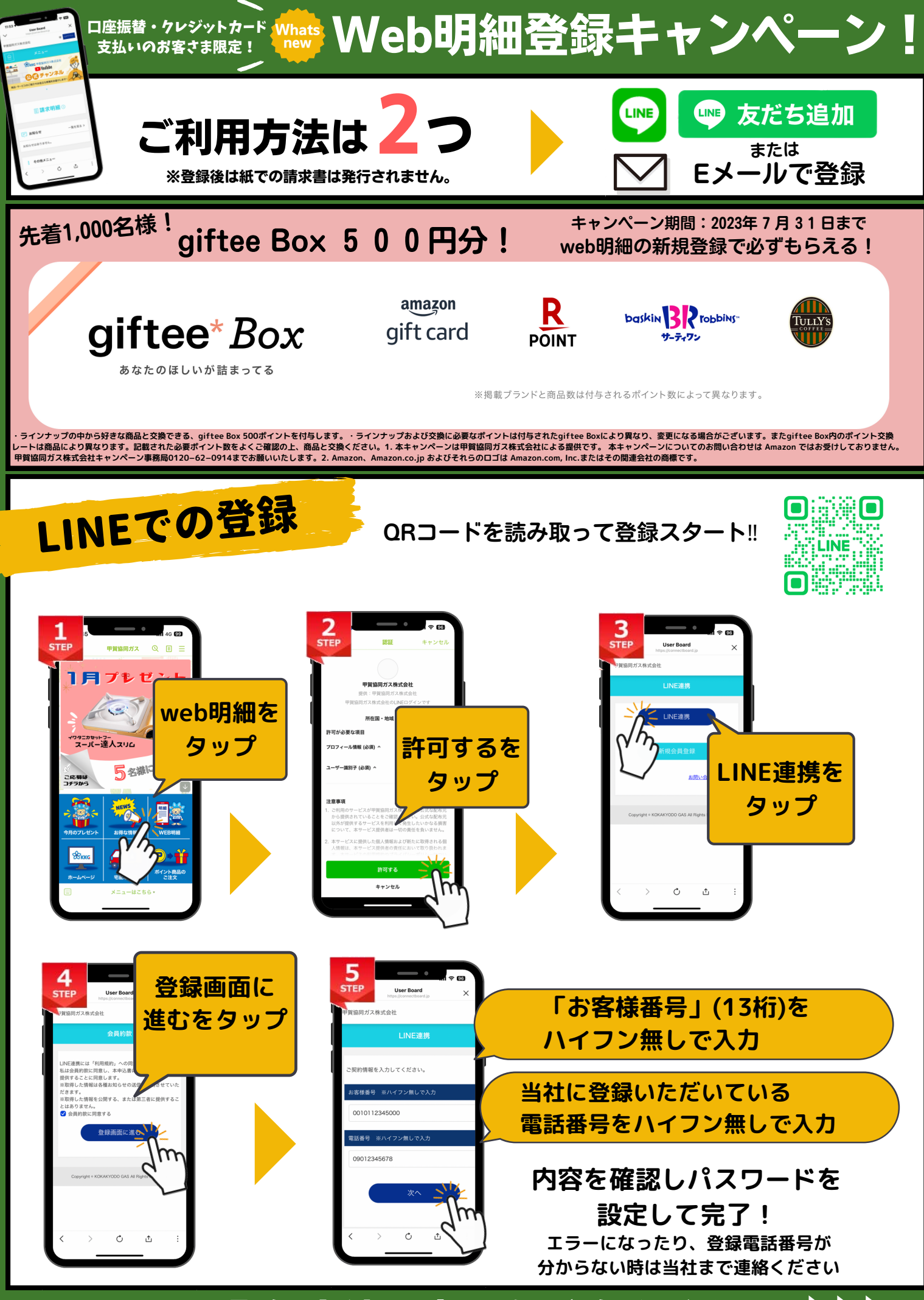

<u> Eメールでの</u>登録方法は裏面をご覧ください >>>

Eメールでの登録 URI https://connectboard.jp/login/kokakyodogas

クセス 読 Q 開 み R D お または り ト ぼ

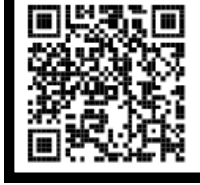

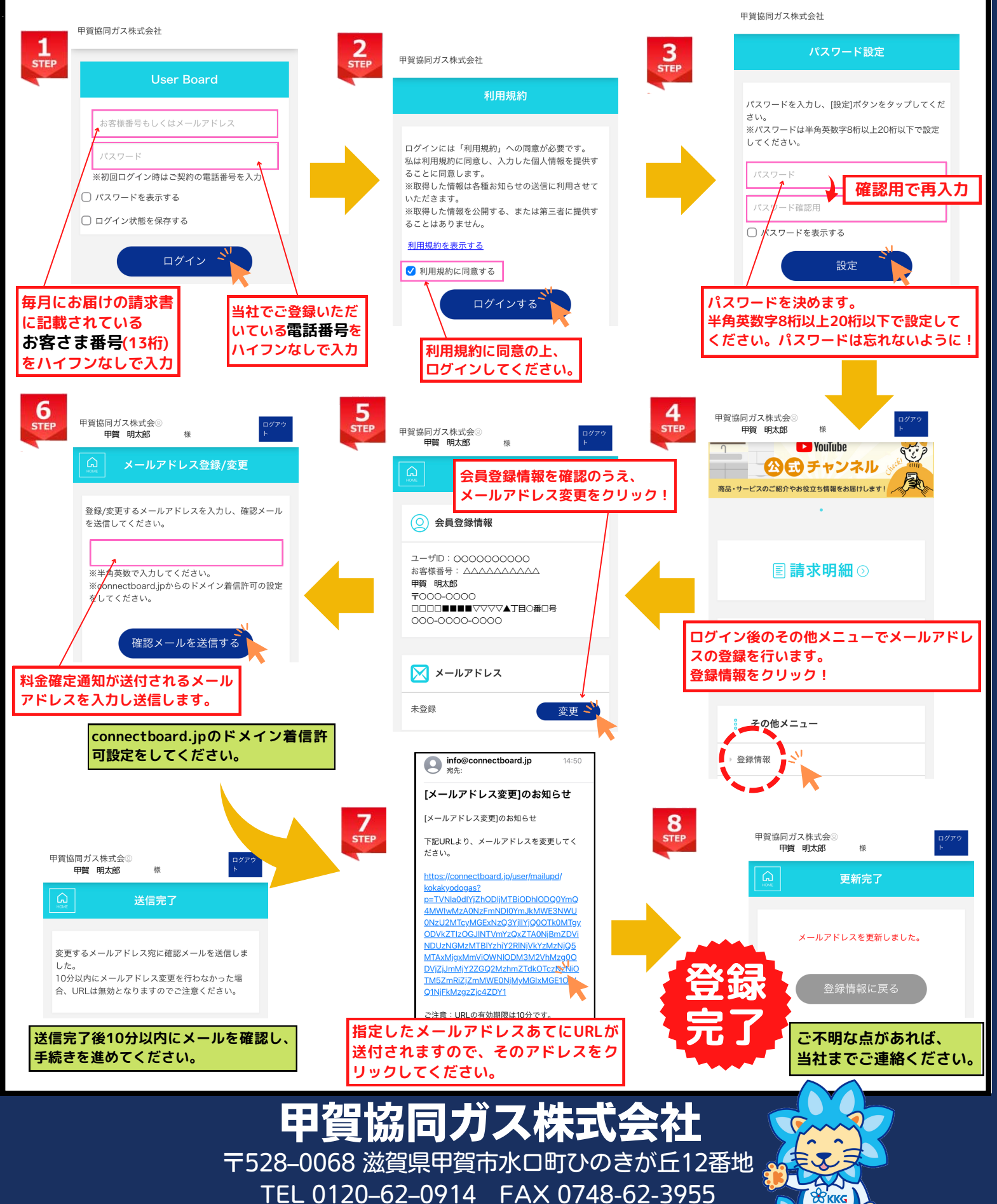